# ประกาศ

เรื่อง ระบบสลิปเงินเดือนข้าราชการฝ่ายอัยการ และลูกจ้างประจำ

ตามที่สำนักงานอัยการสูงสุดมีนโยบายให้สำนักการคลังดำเนินการเบิกจ่าย เงินเดือนและเงินอื่นในลักษณะเดียวกันให้แก่ข้าราชการฝ่ายอัยการและลูกจ้างประจำ ในสังกัดสำนักงานอัยการสูงสุดทั่วประเทศ ตั้งแต่เดือนมกราคม 2564 เป็นต้นไป นั้น

สำนักการคลังขอแจ้งขั้นตอนในการเข้าระบบสลิปเงินเดือนบุคลากร สำนักงานอัยการสูงสุด โดยสามารถใช้งานผ่านระบบ INTRANET ของสำนักงานอัยการ สูงสุดเท่านั้น และใช้ Browser Chrome ในการเข้าใช้งาน โดยผ่านเว็บไซต์สำนักการคลัง www.ogad.ago.go.th/store) หรือเว็บไซต์สำนักงานอัยการสูงสุด (www2.ago.go.th) ในส่วนของแบนเนอร์ระบบงานภายใน >> ระบบงานอื่น ๆ >> ระบบสลิปเงินเดือน สำนักงานอัยการสูงสุด

โดยมีรายละเอียดขั้นตอนตามเอกสารที่แนบมาพร้อมนี้

จึงแจ้งมาเพื่อทราบ

สำนักการคลัง

25 มกราคม 2564

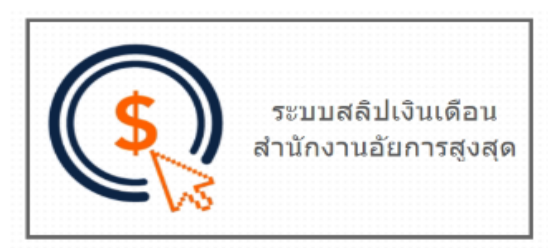

## ตัวอย่าง แบนเนอร์ระบบสลิปเงินเดือน สำนักงานอัยการสูงสุด

หมายเหตุ : หากมีข้อสงสัยกรุณาติดต่อ อัยการ (ส่วนกลาง) : คุณณัฏฐกานต์ 02 142 7085, 084 387 5387 อัยการ (ภาค 1– 4) : คุณภาวีนี 02 142 7084, 065 989 0790 อัยการ (ภาค 5– 9) : คุณสุจิตรา 02 142 1774, 084 361 7735 ธุรการ (ส่วนกลาง) : คุณนงค์เยาว์ 02 142 7087, 090 880 7027 ธุรการ (ภาค 1– 4) : คุณวิจิตรา 02 142 7086, 065 989 0837 ธุรการ (ภาค 5– 9) : คุณสิริสุดา 02 142 7088, 065 989 0827

# ขั้นตอนการใช้งานระบบสลิปเงินเดือน

หน้าจอหลักของระบบสลิปเงินเดือน

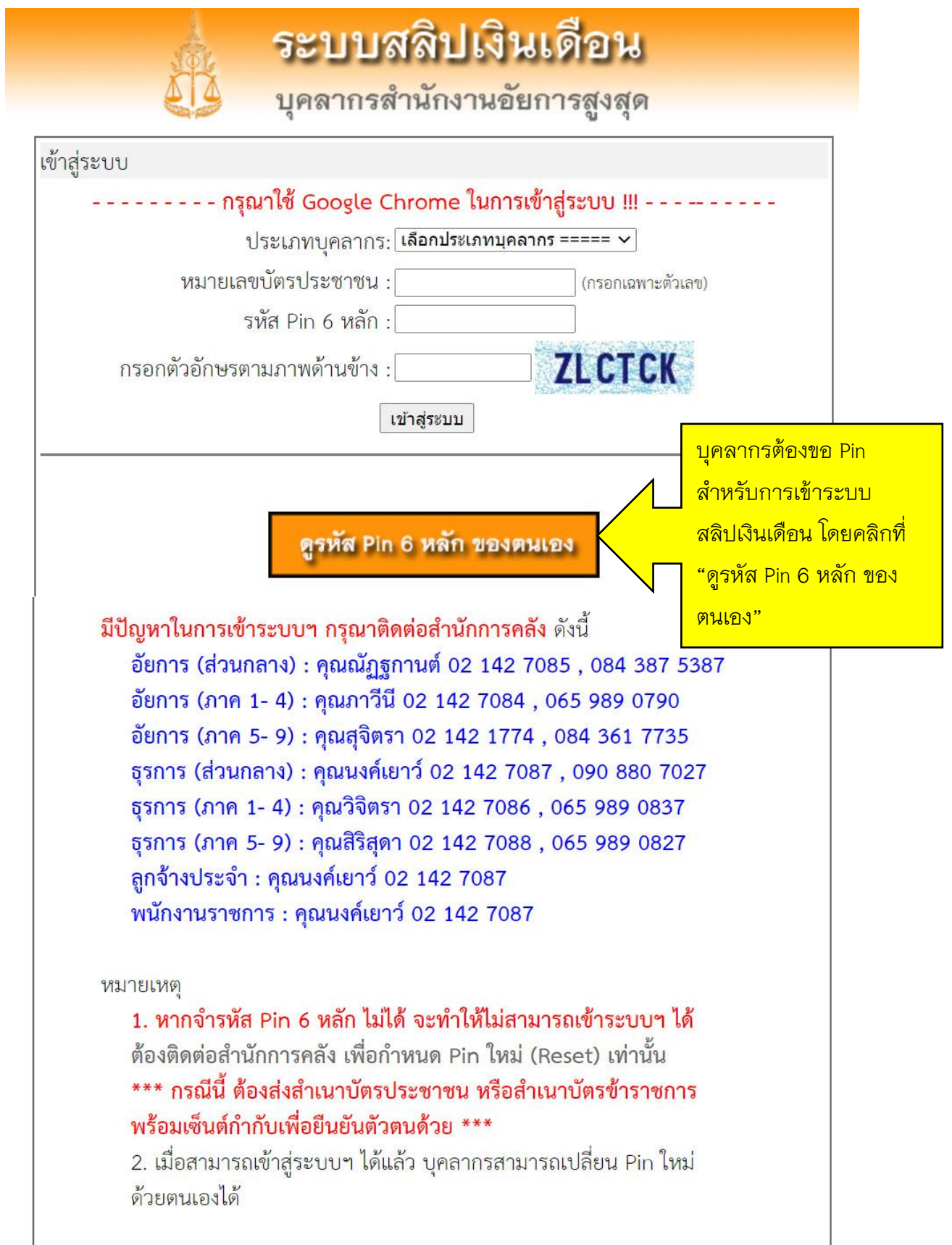

#### หน้าจอการดูข้อมูล Pin 6 หลักของตนเอง

(บุคลากรแต่ละคน สามารถดู Pin ของตนเองได้สูงสุด 3 ครั้ง)

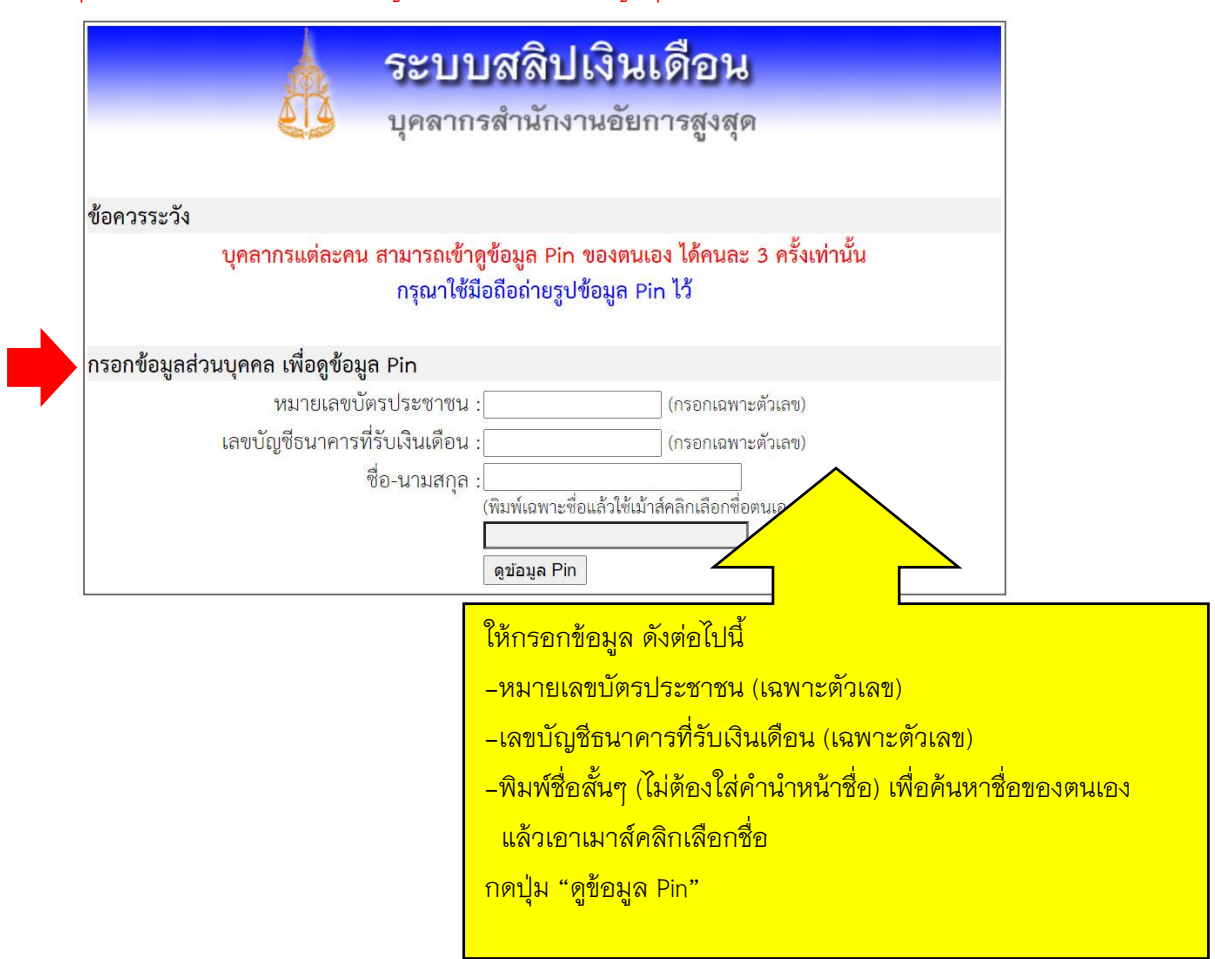

### หน้าจอแสดงข้อมูล Pin (เมื่อระบบฯ แสดงหน้าจอนี้ ให้เอาโทรศัพท์มือถือ ถ่ายรูปข้อมูล Pin ไว้)

| 🗼 ระบบสลิปเงินเดือน                                                                                           |  |  |  |  |
|----------------------------------------------------------------------------------------------------|--|--|--|--|
| 🦚 สำหรับบุคลากรที่หน่วยเบิกจ่ายอยู่ส่วนกลาง                                                                   |  |  |  |  |
| บุคลากรแต่ละคน สามารถเข้าดูข้อมูล Pin ของตนเอง ได้คนละ 3 ครั้งเท่านั้น<br>กรุณาใช้มือถือถ่ายรูปข้อมูล Pin ไว้ |  |  |  |  |
| ข้อมูล Pin ของ                                                                                                |  |  |  |  |
| หมายเลขบัตรประชาชน : :                                                                                        |  |  |  |  |
| เลขบัญชีธนาคารที่รับเงินเดือน :                                                                               |  |  |  |  |
| ชื่อ-นามสกุล :                                                                                                |  |  |  |  |
| รหัส Pin 6 หลัก                                                                                               |  |  |  |  |
| 477282                                                                                                    |  |  |  |  |
|                                                                                                    |  |  |  |  |

**การเข้าสู่ระบบฯ** เมื่อทราบข้อมูล Pin 6 หลักของตนเองแล้ว

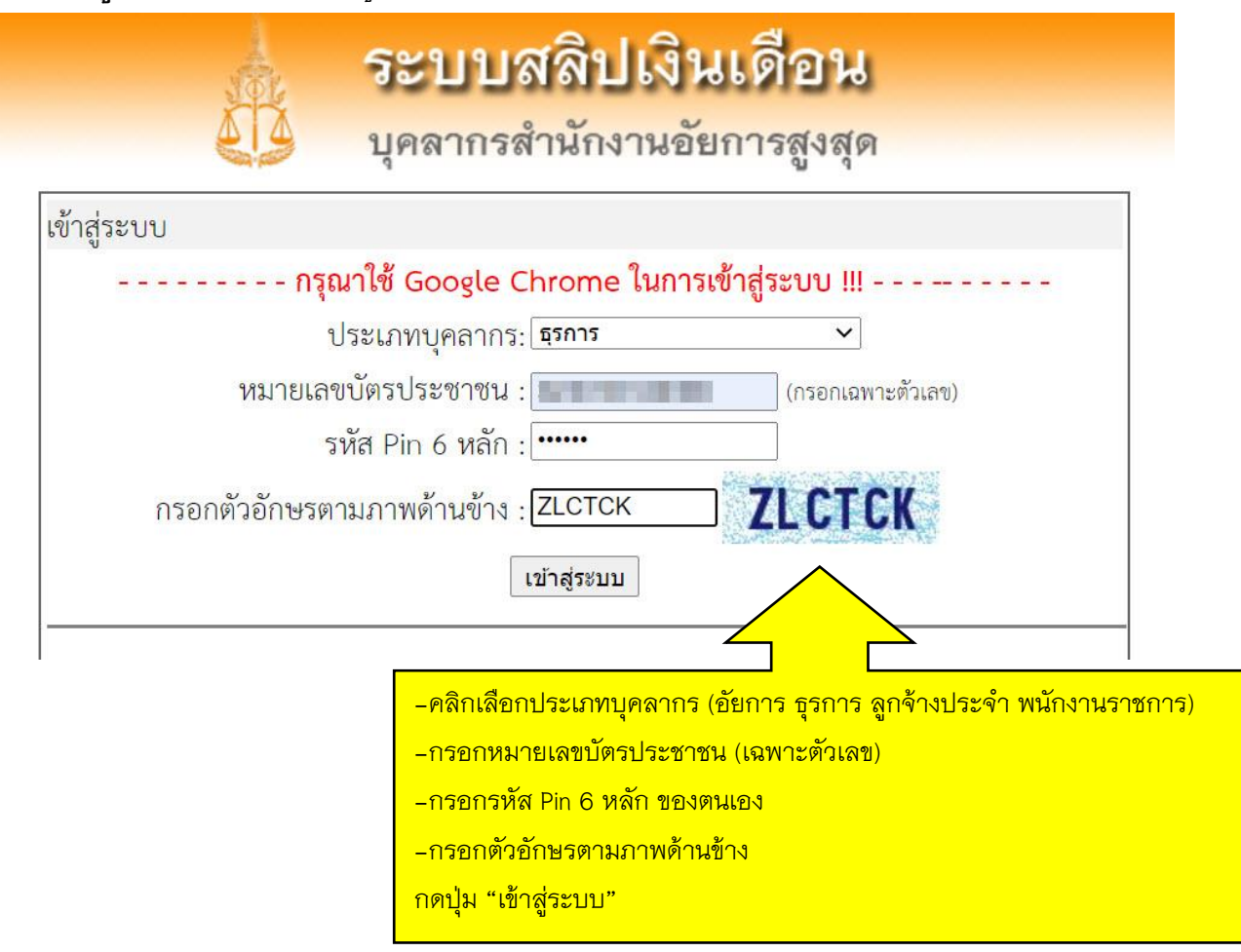

## เมื่อเข้าสู่ระบบฯ ได้แล้ว ระบบฯ จะดึงข้อมูลเงินเดือนล่าสุด ขึ้นมาแสดง

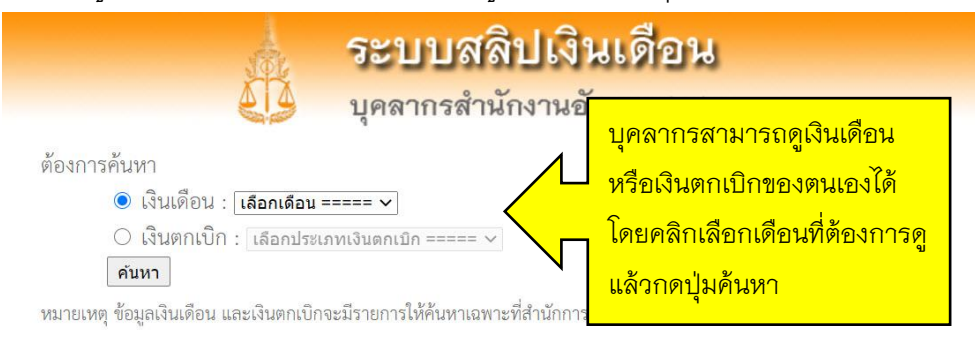

|               |                                                                                                    | เบลยนา                         | Pin 6 หลุก Pri | กเสลบทแสด        |
|---------------|----------------------------------------------------------------------------------------------------|--------------------------------|----------------|------------------|
|               | รายละเอียดเงินเดือนประจำเดือน                                                                                                    | เธันวาคม 2563                  |                |                  |
| ชื่อ-สกุล     | to sense the major dis-                                                                                                    |                                |                | ธุรการ           |
|               | รัชดา สทส.(ร)                                                                                                    |                                |                |                  |
| รายรับ        | 1. เงินเดือน                                                                                                    |                                | 1.1            | บาท              |
|               | 2. เงิน พ.ส.ร.                                                                                                    |                                |                | บาท              |
|               | <ol> <li>เงินประจำตำแหน่ง</li> </ol>                                                                                                    |                                | 1000           | บาท              |
|               | 4. เงินค่ารถประจำตำแหน่ง                                                                                                    |                                |                | บาท              |
|               | 5. เงินเพิ่มค่าครองชีพชั่วคราว                                                                                                    |                                |                | บาท              |
|               | 6. เงินตอบแทนรายเดือน (8-9)                                                                                                    |                                |                | บาท              |
|               | 7. เงิน พ.ต.ก.                                                                                                    |                                | in the second  | บาท              |
|               | 8. เงินค่าตอบแทนพิเศษ-ธุรการ                                                                                                    |                                |                | บาท              |
|               | 9. เงินตอบแทนพิเศษ 2-4%                                                                                                    |                                | in the second  | บาท              |
|               | 10. ค่าเช่าบ้านประจำเดือน                                                                                                    |                                |                | บาท              |
|               | 11. รายรับอื่นๆ                                                                                                    |                                | 100            | บาท              |
|               |                                                                                                    | รวมรายรับ                      |                | บาท              |
| รายจ่าย       | 1. ภาษีเงินได้หัก ณ ที่จ่าย                                                                                                    |                                | 10,000         | บาท              |
|               | 2. กบขสะสม                                                                                                    |                                | and the set    | บาท              |
|               | 3. กบขสะสมส่วนเพิ่ม                                                                                                    |                                |                | บาท              |
|               | 4. หนี้ กยศ.                                                                                                    |                                | 100            | บาท              |
|               | 5. สหกรณ์                                                                                                    |                                | 1.58.25        | บาท              |
|               | 6. เงินฝากประจำ (สหกรณ์)                                                                                                    |                                | in the second  | บาท              |
|               | 7. ฌาปนกิจสงเคราะห์                                                                                                    |                                |                | บาท              |
|               | 8. สินเชื่อธนาคารอาคารสงเคราะห์                                                                                                    |                                |                | บาท              |
|               | 9. สินเชื่อธนาคารออมสิน                                                                                                    |                                |                | บาท              |
|               | 10. สินเชื่อธนาคารกรุงไทย                                                                                                    |                                | 100            | บาท              |
|               | 11. สินเชื่อธนาคารอิสลาม                                                                                                    |                                | 1.00           | บาท              |
|               | 12. ส่วนเกินสิทธิค่าโทรศัพท์                                                                                                    |                                |                | บาท              |
|               | 13. เงินกองทุนสวัสดิการธุรการ                                                                                                    |                                | in the second  | บาท              |
|               | 14. ค่าธรรมเนียมโอนเงิน                                                                                                    |                                | 0.00           | บาท              |
|               | 15. รายจ่ายอื่นๆ                                                                                                    |                                |                | บาท              |
|               |                                                                                                    | รวมราย <mark>จ่</mark> าย      |                | <mark>บาท</mark> |
|               |                                                                                                    | คงเหลือสุทธิ                   |                | บาท              |
| วันที่โอนเงิน | <b>25 ธันวาคม 2563</b><br>หมายเหตุ : สอบถามข้อมูลเพิ่มเติมได้ที่<br>ธุรการ (ส่วนกลาง) : คุณนงค์เยาว์ 02 142 7087<br>ธุรการ (ภาค 1- 4) : คุณวิจิตรา 02 142 7086 , | , 090 880 7027<br>065 989 0837 |                |                  |

บุคลากรสามารถเปลี่ยน Pin 6 หลักได้ โดยกดปุ่ม "เปลี่ยน Pin 6 หลัก" และ สามารถ Print สลิป เงินเดือนได้ โดยกดปุ่ม "Print สลิปที่แสดง"